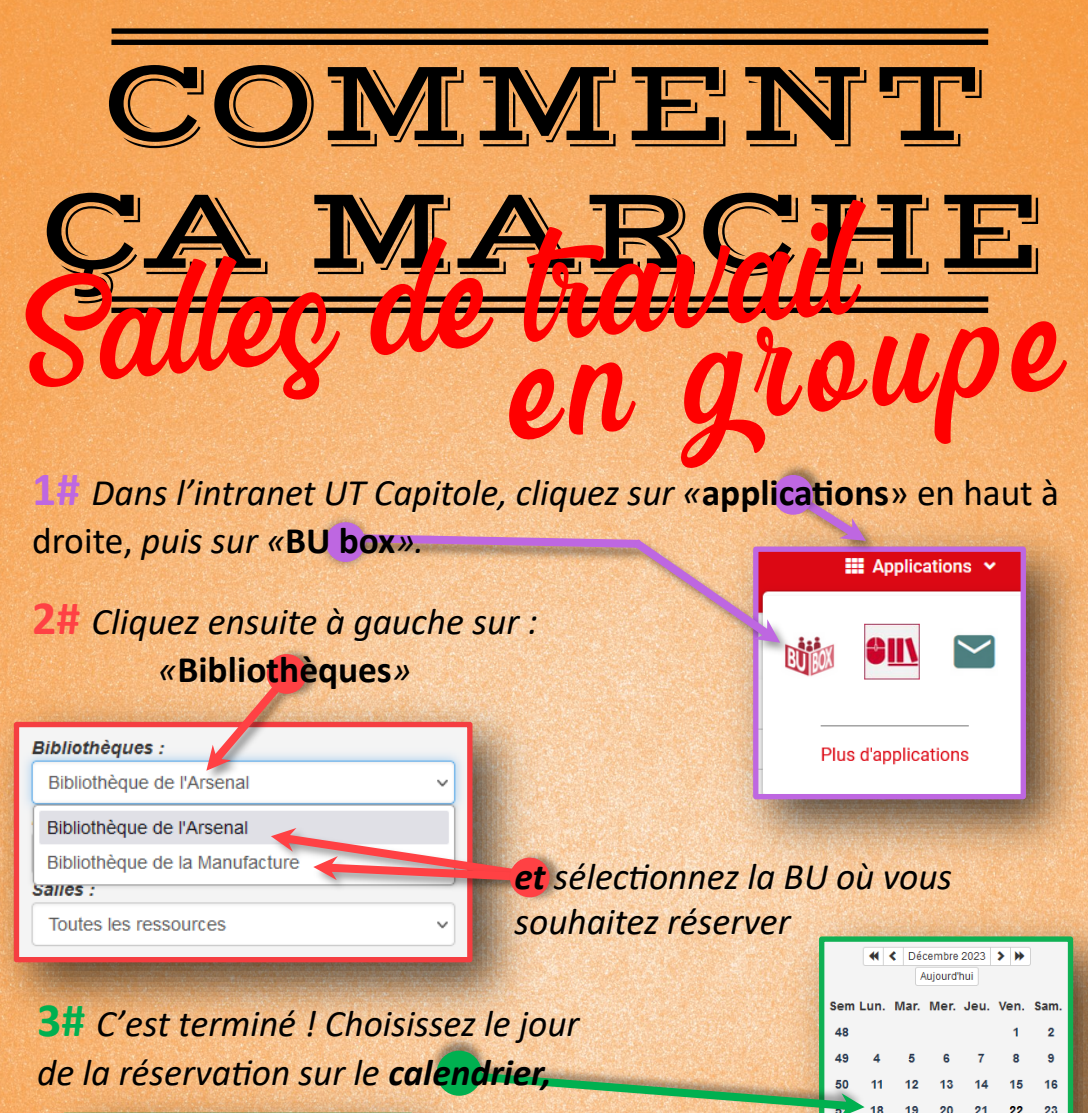

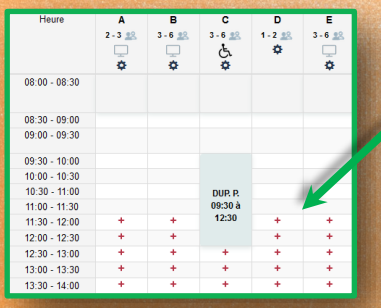

puis le créneau horaire en cliquant sur +
un « + » = 30 minutes libres

52 25 26 27 28 29 30

Vous pouvez réserver **9h sur 21 jours** glissants.

Veillez à choisir une salle correspondant à la taille de votre groupe.

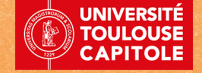

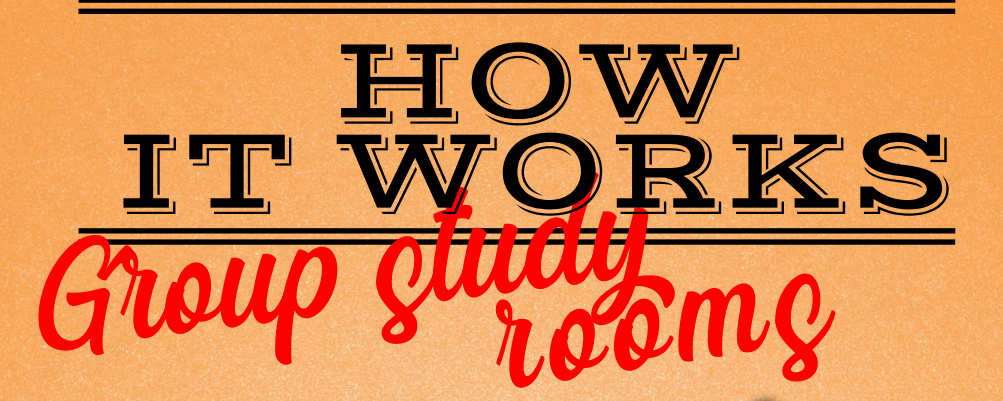

Go to UT Capitole intranet and click on **«applications**» at the top right, then click on «BUBOX» Applications 🗸

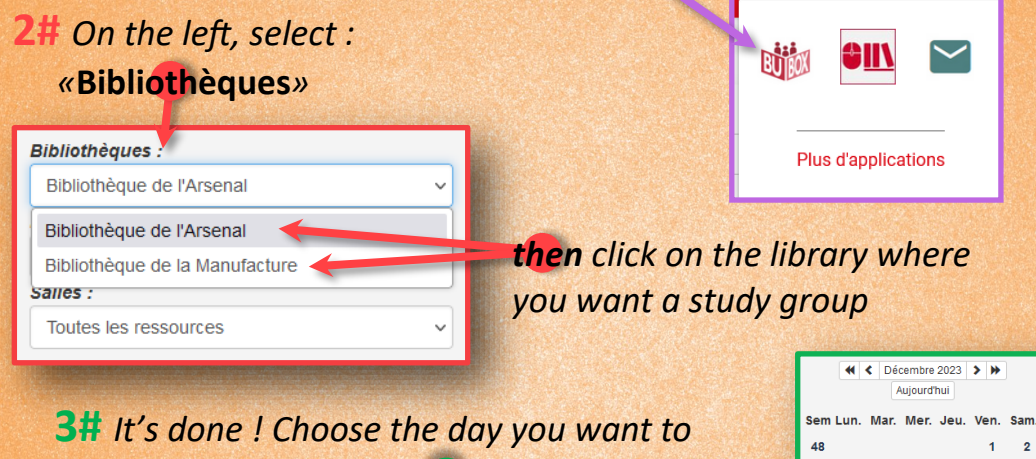

book the room on the calendar,

|               |                 |                         |                         |                  | and the second second |
|---------------|-----------------|-------------------------|-------------------------|------------------|-----------------------|
| Heure         | A<br>2-3 🞎<br>💭 | B<br>3-6 <u>22</u><br>Ф | c<br>₃-6 <u>#8</u><br>¢ | D<br>1-2 28<br>Ф | E<br>3-6 🤮<br>💭       |
| 08:00 - 08:30 |                 |                         |                         |                  |                       |
| 08:30 - 09:00 |                 |                         |                         |                  |                       |
| 09:00 - 09:30 |                 |                         |                         |                  |                       |
| 09:30 - 10:00 |                 |                         |                         |                  |                       |
| 10:00 - 10:30 |                 |                         |                         |                  |                       |
| 10:30 - 11:00 |                 |                         | DUP. P.                 |                  |                       |
| 11:00 - 11:30 |                 |                         | 09:30 à                 |                  | V                     |
| 11:30 - 12:00 | +               | +                       | 12:30                   | +                | +                     |
| 12:00 - 12:30 | +               | +                       |                         | +                | +                     |
| 12:30 - 13:00 | +               | +                       | +                       | +                | +                     |
| 13:00 - 13:30 | +               | +                       | +                       | +                | +                     |
| 13:30 - 14:00 | +               | +                       | +                       | +                | +                     |

then the time slot by clicking on + one « + » = 30 minutes free

2

16 15 23

You can book 9 hours over a rolling period of 21 days

Make sure you choose a room that matches the size of your group.

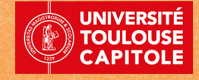